Quick Steps: Go to Members > MemberDesq > Edit > Register & Renewal > Select the Menu Option > Save > Subscriptions > Subscription Types > Edit > Include Subscription in Member's Section > Portal: Yes > Save > Members > MemberDesq > Go Through the Form.

1. Click on Members, the MemberDesq

2. Click **Edit** and go scroll down to the **Register and Renewal** section, select the relevant option and **Save** 

3. In the top menu select **Subscriptions** and then **Subscription Types**, click **Edit** next to the relevant subscription and click on the **Member** tab, **Change the Include Subscription** In Member's Section to Yes and Save

4. Go back to Members and click on MemberDesq and then the MemberDesq button, this will take you to the public front end Member Portal

5. Select New Registration to view and test the form

6. Once you are happy with the form, your membership is ready to go Live

## **Related Articles**

[template("related")]